# Infos zum Online-Abstimmungstool

## 1. Zugangslink öffnen

Der Link zur Website, auf der die Online-Abstimmung des Bezirksparteitages Eferding durchgeführt wird, wird während der Videokonferenz im Chatfenster veröffentlicht.

### 2. Persönlichen Zugangscode eingeben

Sobald der Link zur Online-Abstimmung geöffnet wird, muss der persönliche Zugangscode für das Online-Abstimmungstool eingegeben werden. Den persönlichen Zugangscode findest du auf deiner Delegiertenkarte, die dir per Post gemeinsam mit der Einladung zum Bezirksparteitag zugestellt wurde.

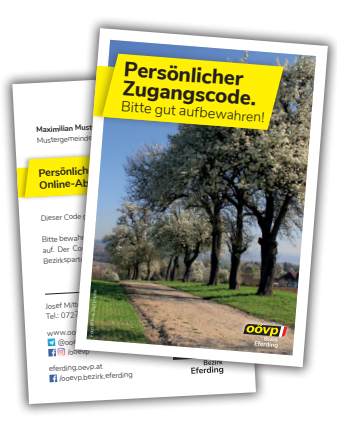

#### 3. Abstimmung durchführen

Nach Eingabe des Zugangscodes öffnet sich der virtuelle Stimmzettel. Möchtest du "Streichungen" vornehmen, klicke auf den Haken links neben der jeweiligen Person. Sobald kein Kreuzerl mehr sichtbar ist, wurde die Streichung erfolgreich durchgeführt.

### 4. Wahl abschließen

Klicke auf das schwarze Feld "Wahl abschließen" unterhalb des virtuellen Stimmzettels. Nach Klicken auf das Feld, wird deine Stimme abgegeben.

#### DU HAST NOCH FRAGEN?

Bei allgemeinen Rückfragen steht dir dein Bezirkssekretariat unter **07272 / 2603** jederzeit gerne zur Verfügung.

#### **TECHNISCHE PROBLEME?**

Bei technischen Problemen während der Online-Abstimmung kontaktiere bitte unsere Service-Hotline unter der Nummer **0732 / 771177-333**. Die Hotline steht dir während des gesamten Bezirksparteitages zur Verfügung.

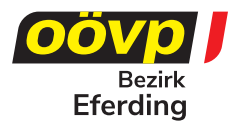